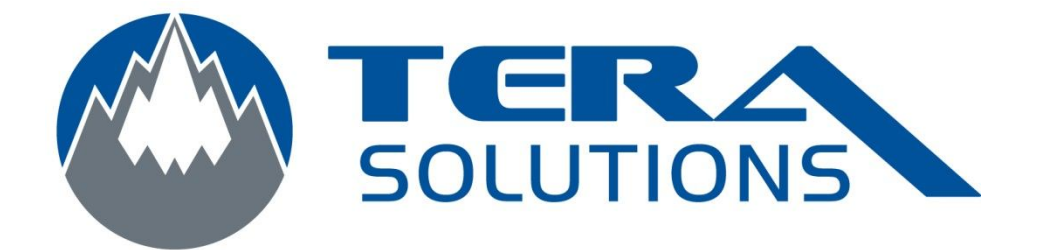

## Sauvegarde de la bibliothèque I Tunes

Par Tera-Solutions Inc.

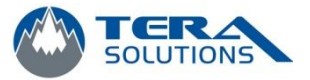

- 1. Ouvrir le dossier Mes Documents
- 2. Ouvrir le dossier Ma Musique
- 3. Dans le dossier Ma Musique, il va y avoir un dossier l Tunes

퉬 iTunes

- 4. Copiez ce dossier soit sur une clé USB ou un disque dur externe
- 5. Lors de la réinstallation d'I Tunes, remplacez le dossier l Tunes créer à la suite à l'installation du logiciel par celui sauvegarder plus tôt.
- 6. Ensuite, ouvrir I Tunes et votre bibliothèque apparaîtra